#### "希沃白板 5"专题培训教程

场景 1: 设置蒙层实现资源互动生成

01 场景与功能

利用希沃白板 5 中的蒙层工具,课上授课时,通过蒙层的操作,实现资源的互动生成。

02 操作步骤

蒙层应用 1: 预埋答案

课例:语文《看图猜成语》

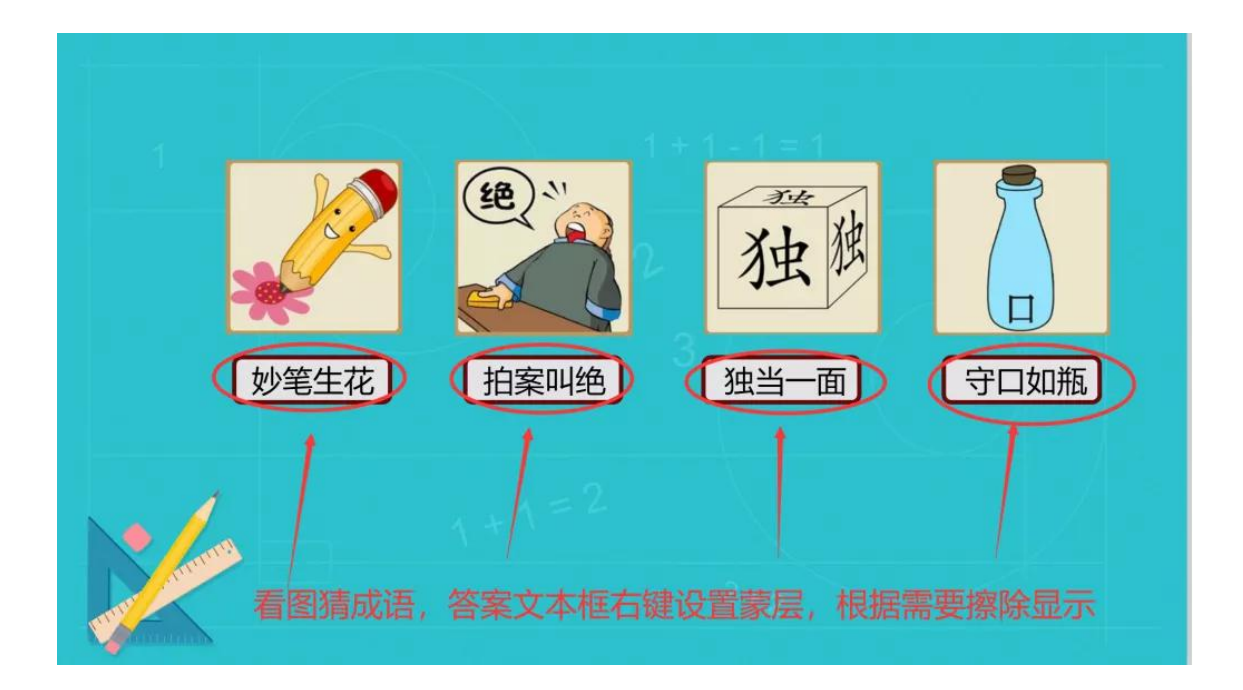

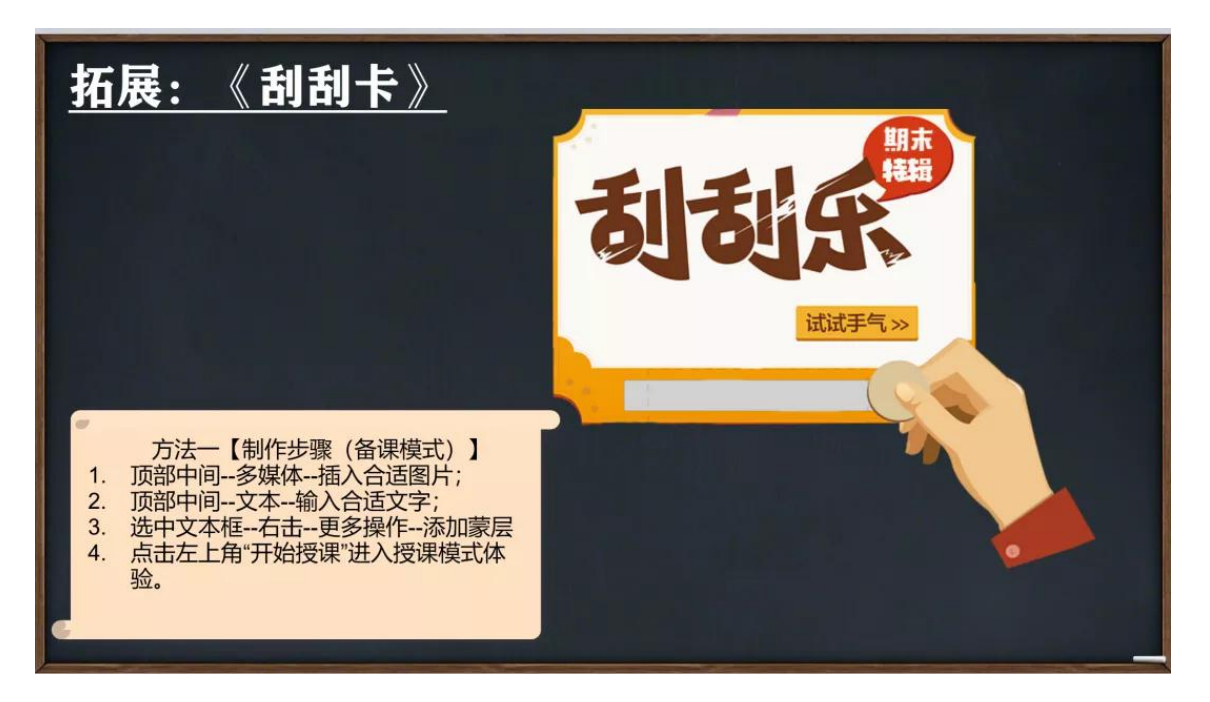

蒙层应用 2:重点标红

课例:《认识生子》

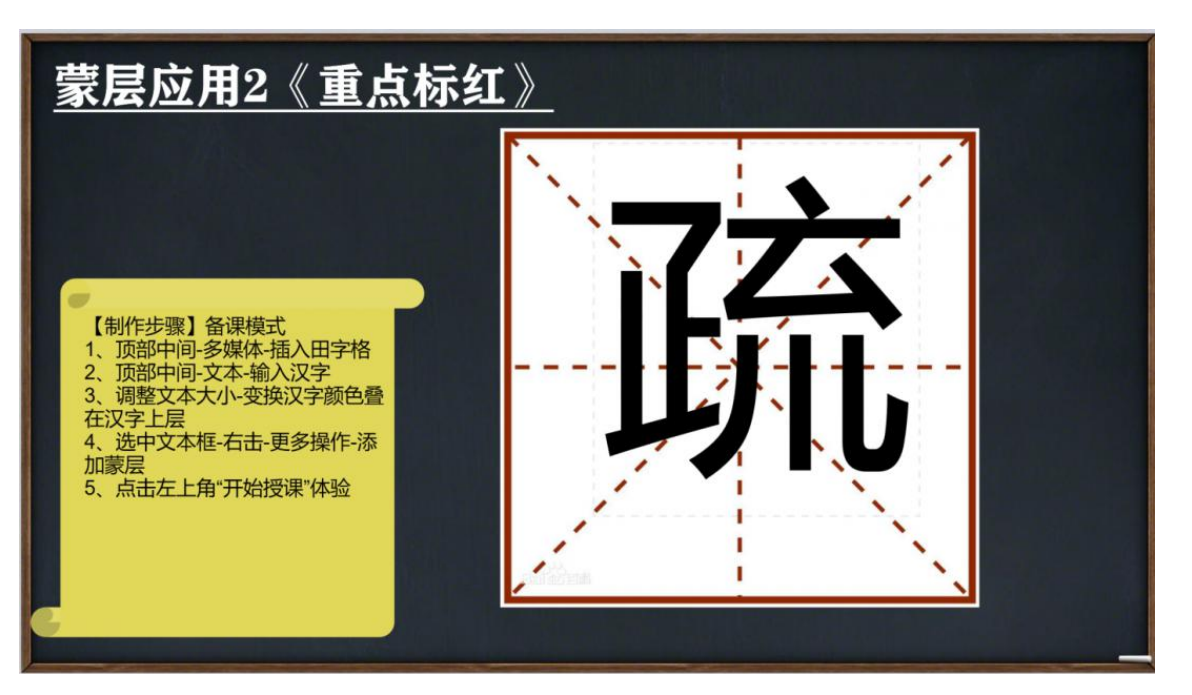

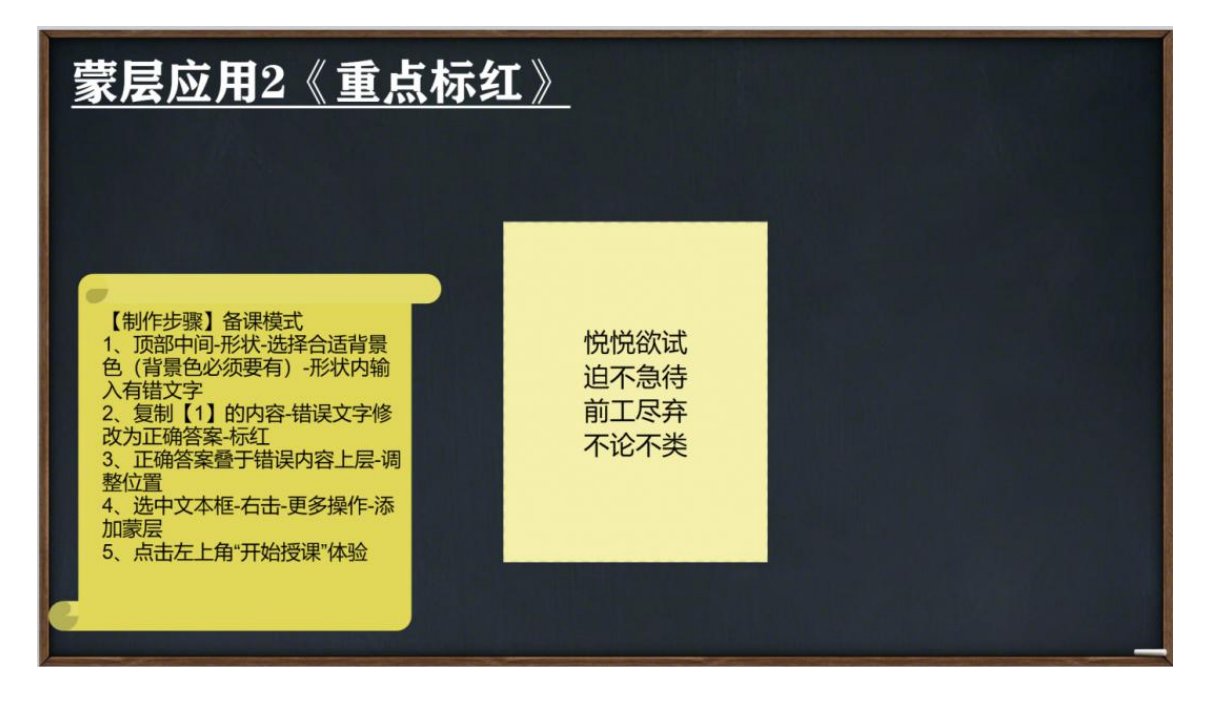

场景 2: 希沃白板 5—课堂活动

课堂活动 1:选词填空

01 场景与功能

通过课堂活动选词填空,有效树立知识结构,突破教学重点。

#### 02 操作步骤

课堂活动应用:工具栏点击课堂活动,点击选词填空,选择模板点击应用,输入题目点 击完成,打开授课模式查看效果。

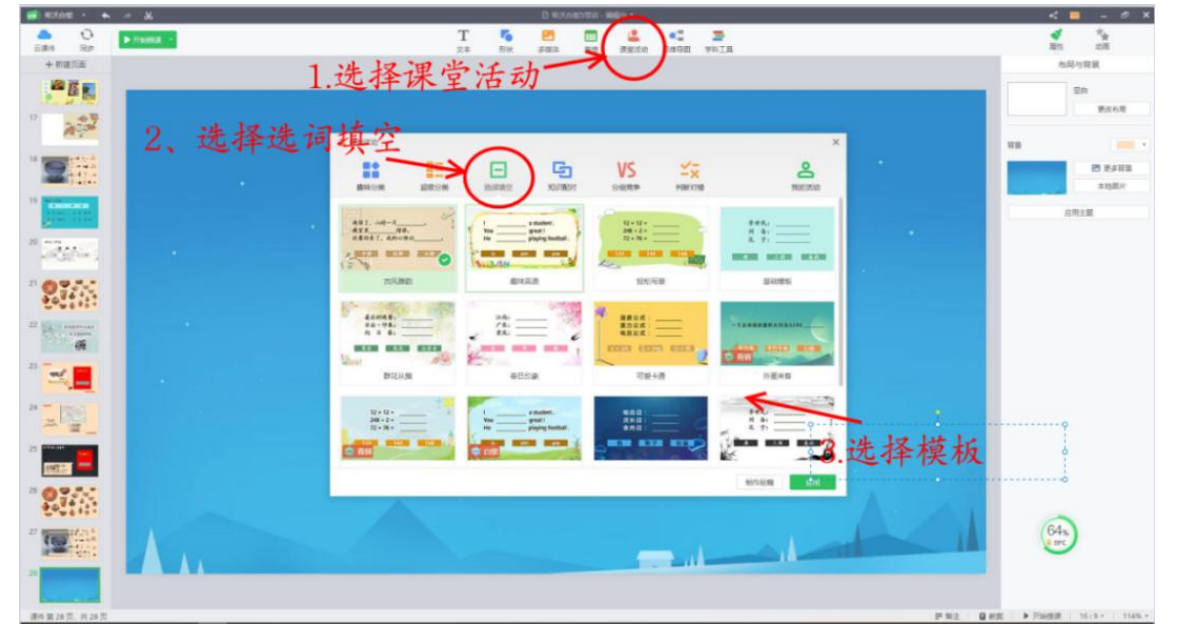

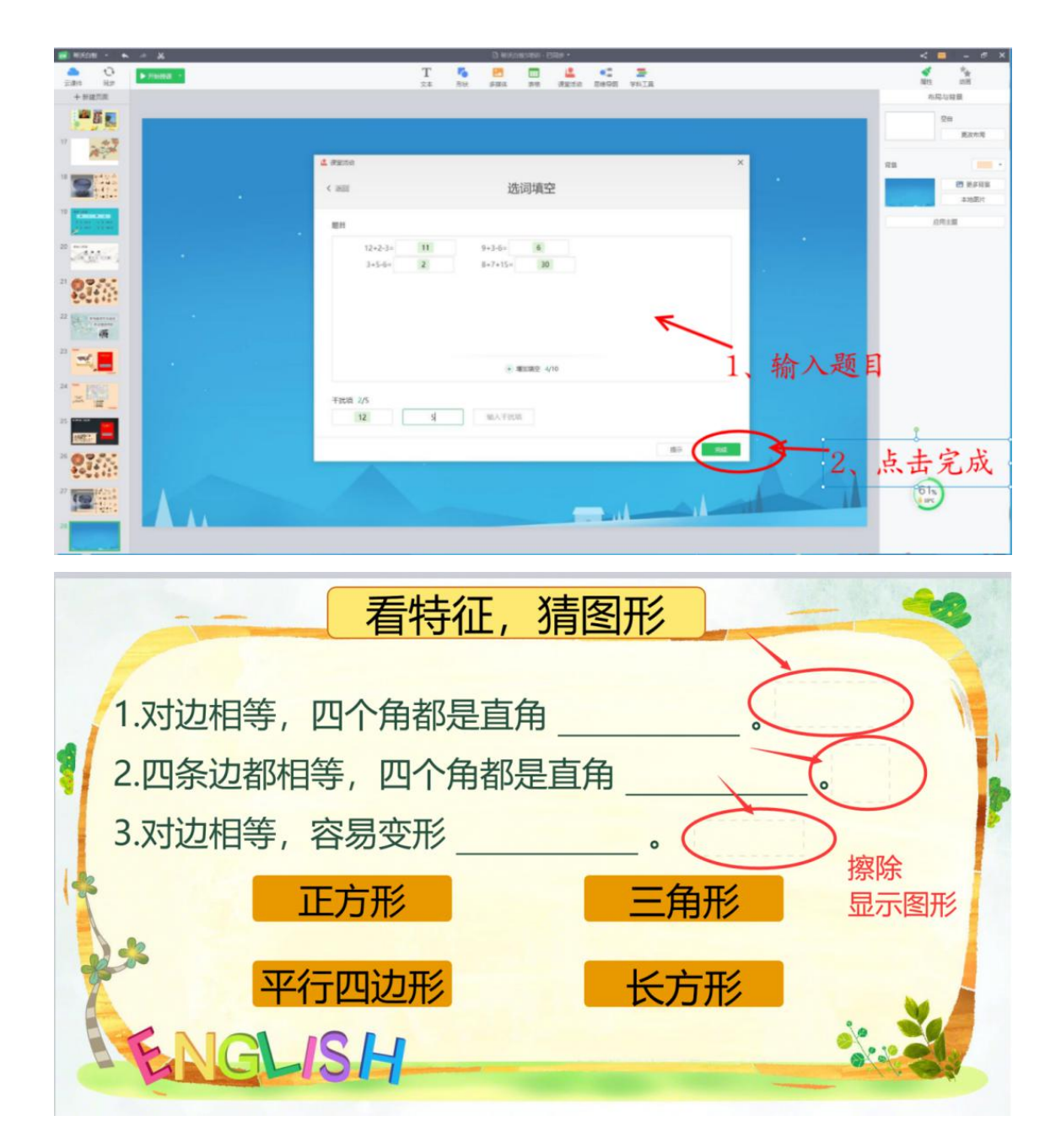

课堂活动 2: 分组竞争

01 场景与功能

通过课堂活动分组竞争,提高学生课堂参与度,突破教学难点。

02 操作步骤

课堂活动应用:工具栏点击课堂活动,点击分组竞争,选择模板点击应用,输入题目点 击完成,打开授课模式查看效果。

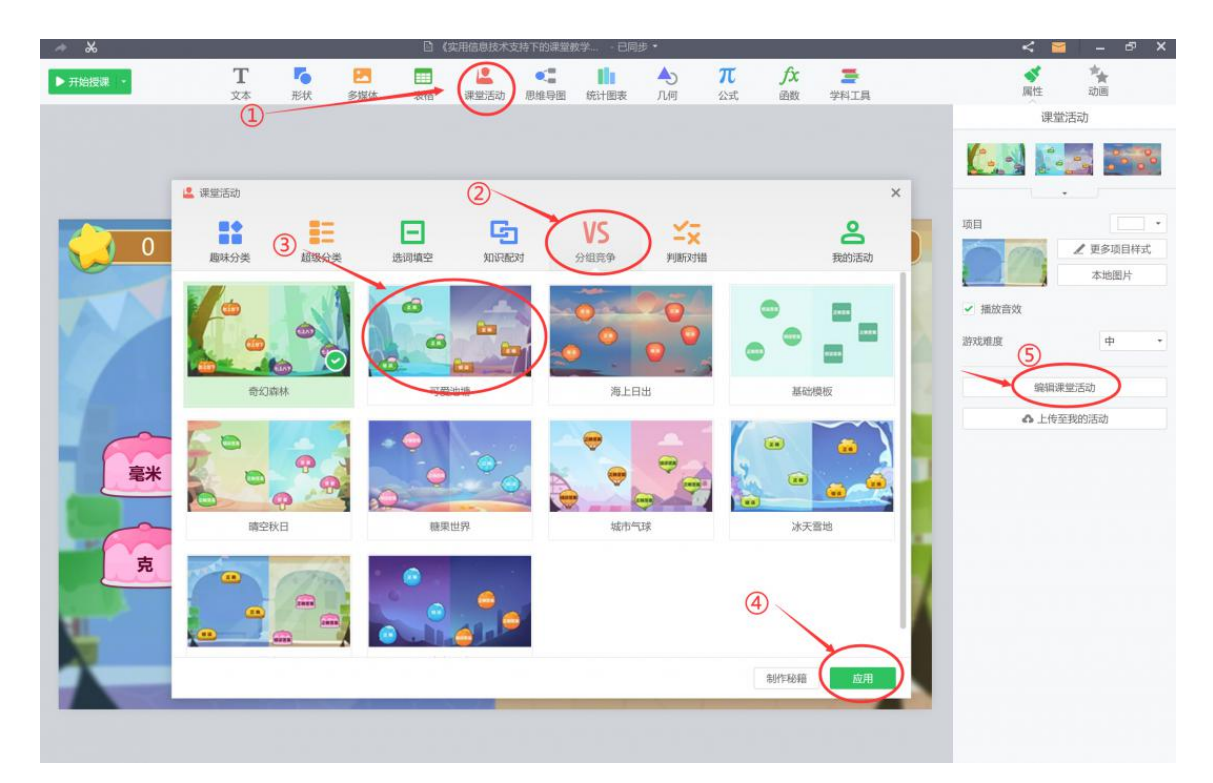

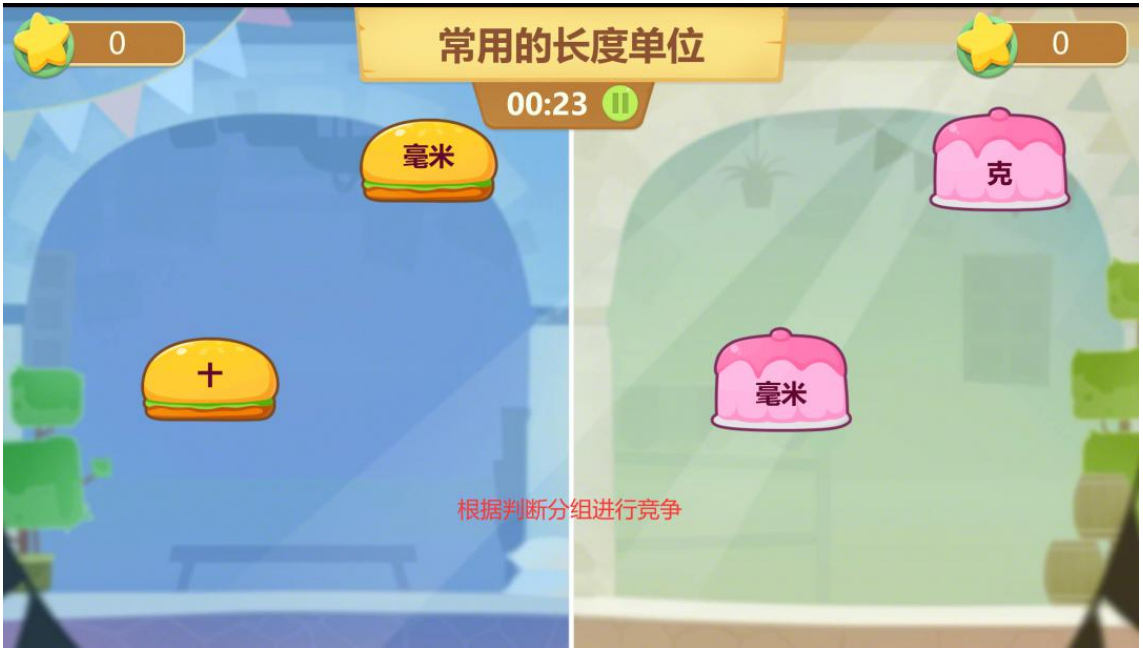

课堂活动 3: 判断对错

01 场景与功能

通过课堂活动判断对错,提高学生课堂参与度,突破教学难点。

课堂活动应用:工具栏点击课堂活动,点击判断对错,选择模板点击应用,输入题目点 击完成,打开授课模式查看效果。

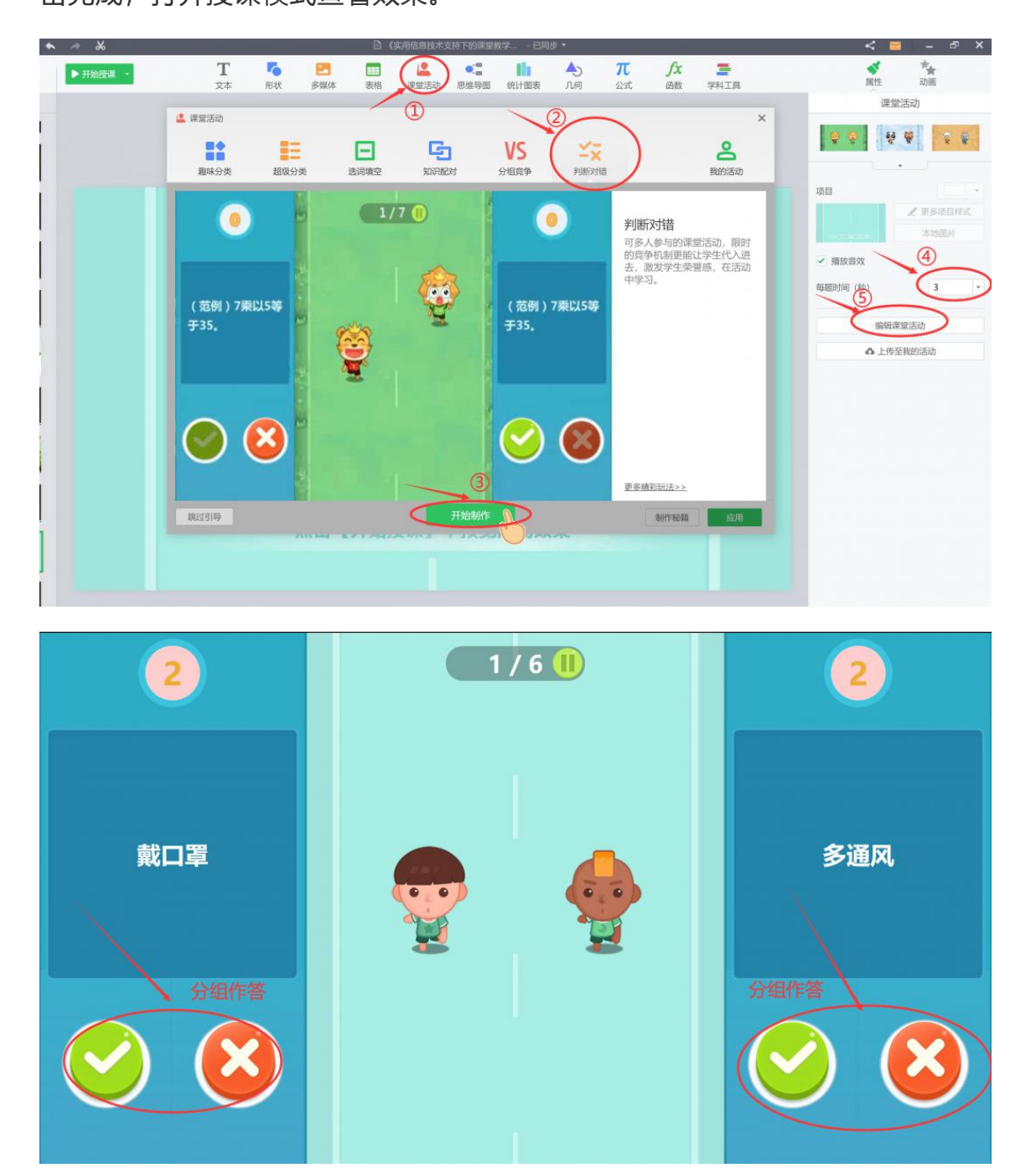

场景 3: 几何工具实现课堂精准教学

01 场景与功能

通过希沃白板 5 的几何工具,快速精准绘制几何图形,长方体和圆柱体,有效突破教学 难点。

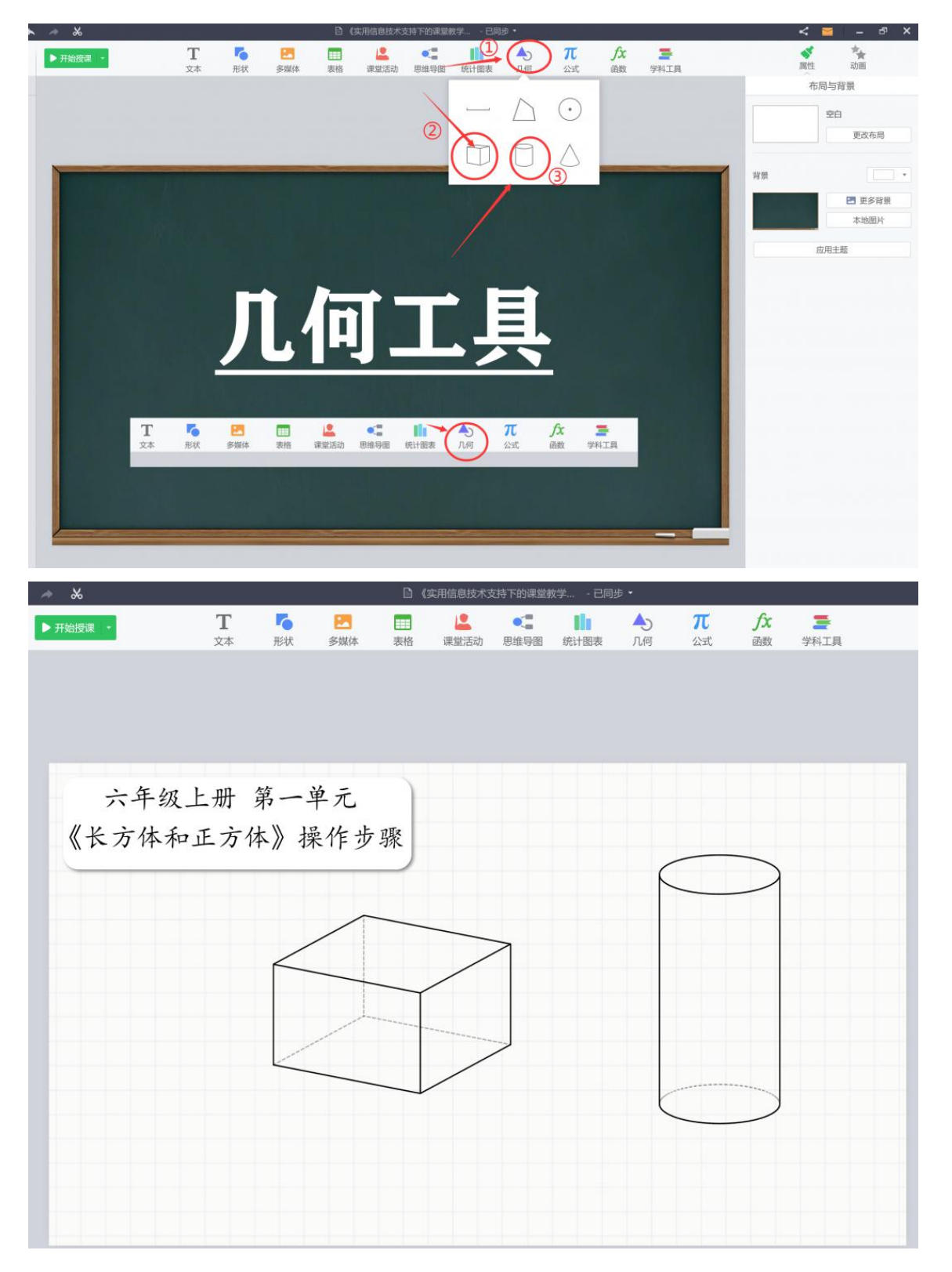

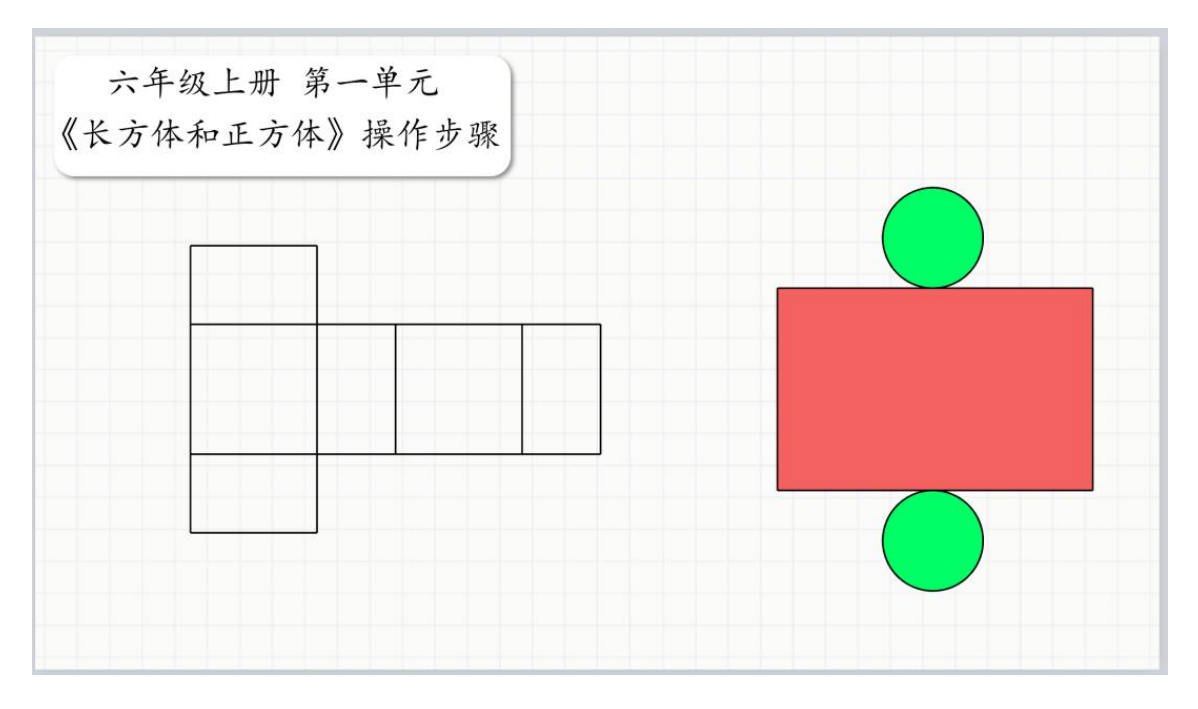

场景 4: 图文编辑工具图片美化

图片美化去背景

01 场景与功能

快速去除图片背景,实现一键抠图效果。

#### 02 操作步骤

在功能区选择去背景或添加边框,可美化图片。

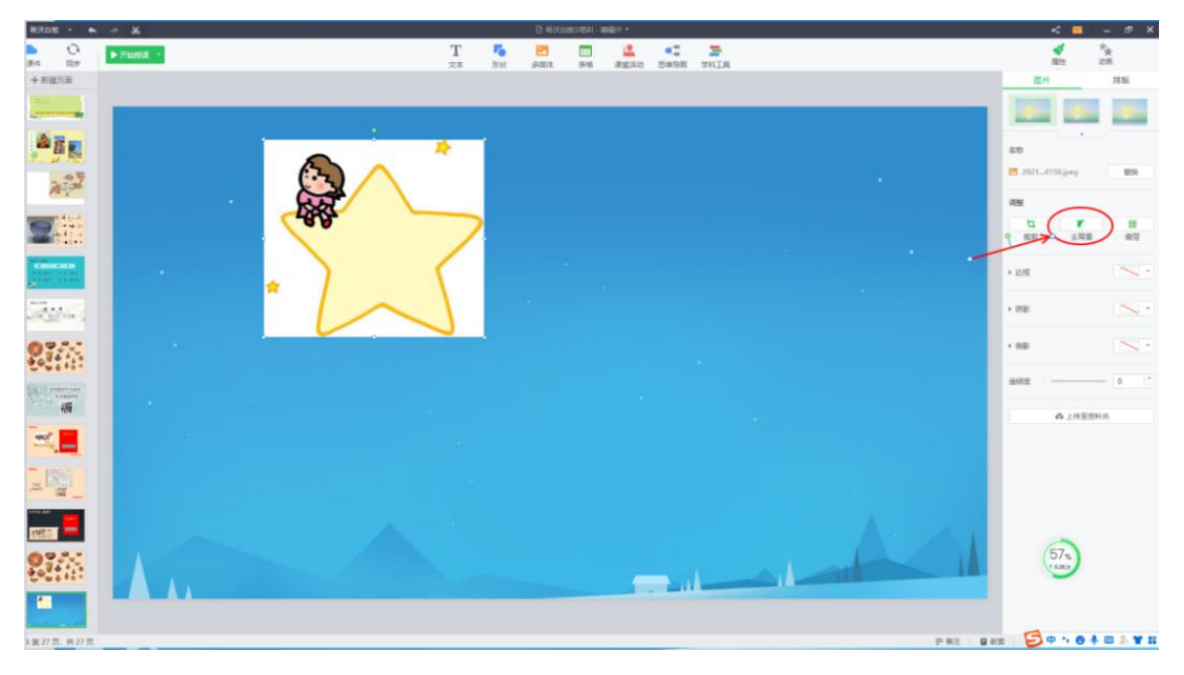

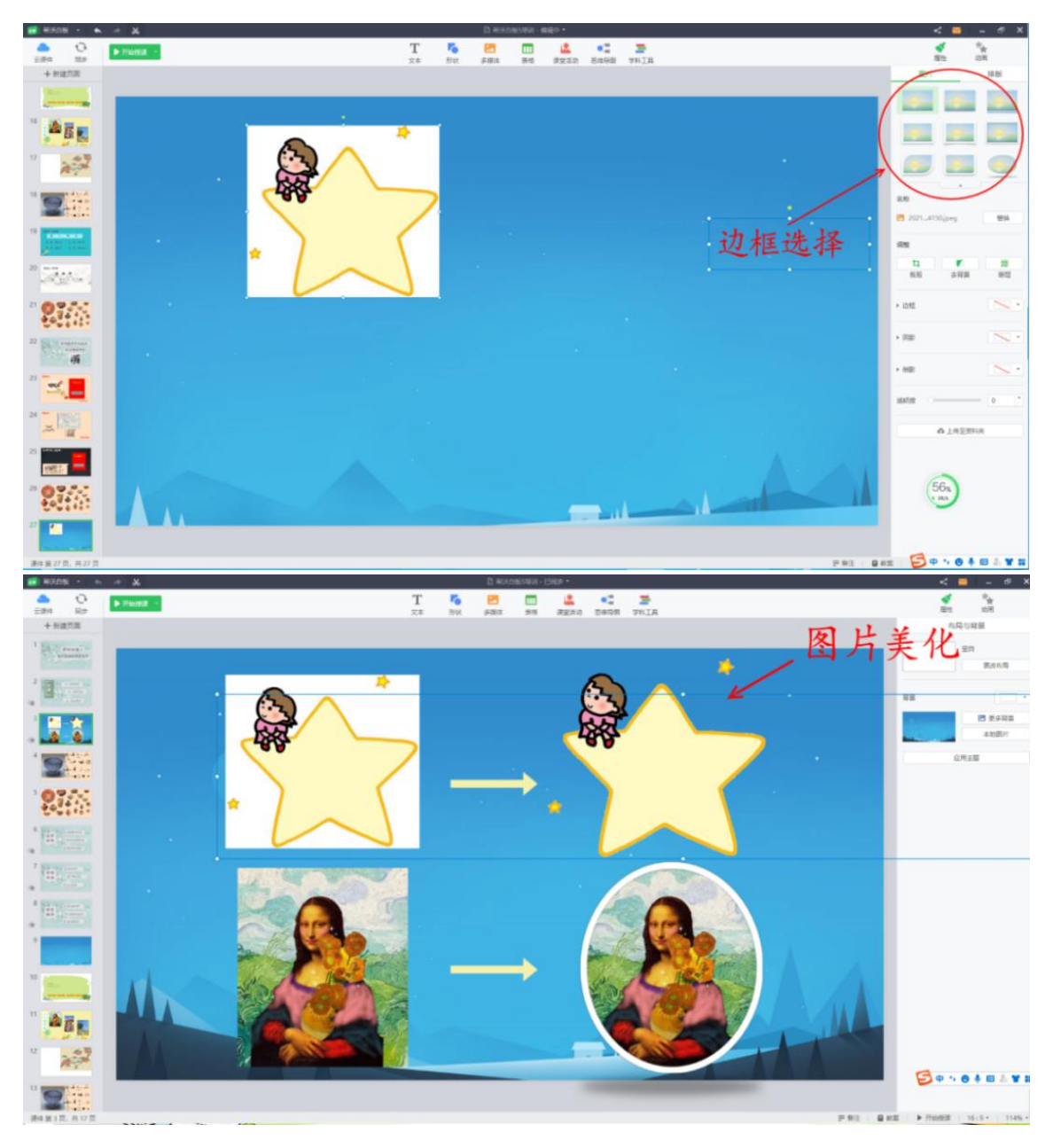

## 放大镜

01 场景与功能

运用放大镜、关灯功能可聚焦重点教学。

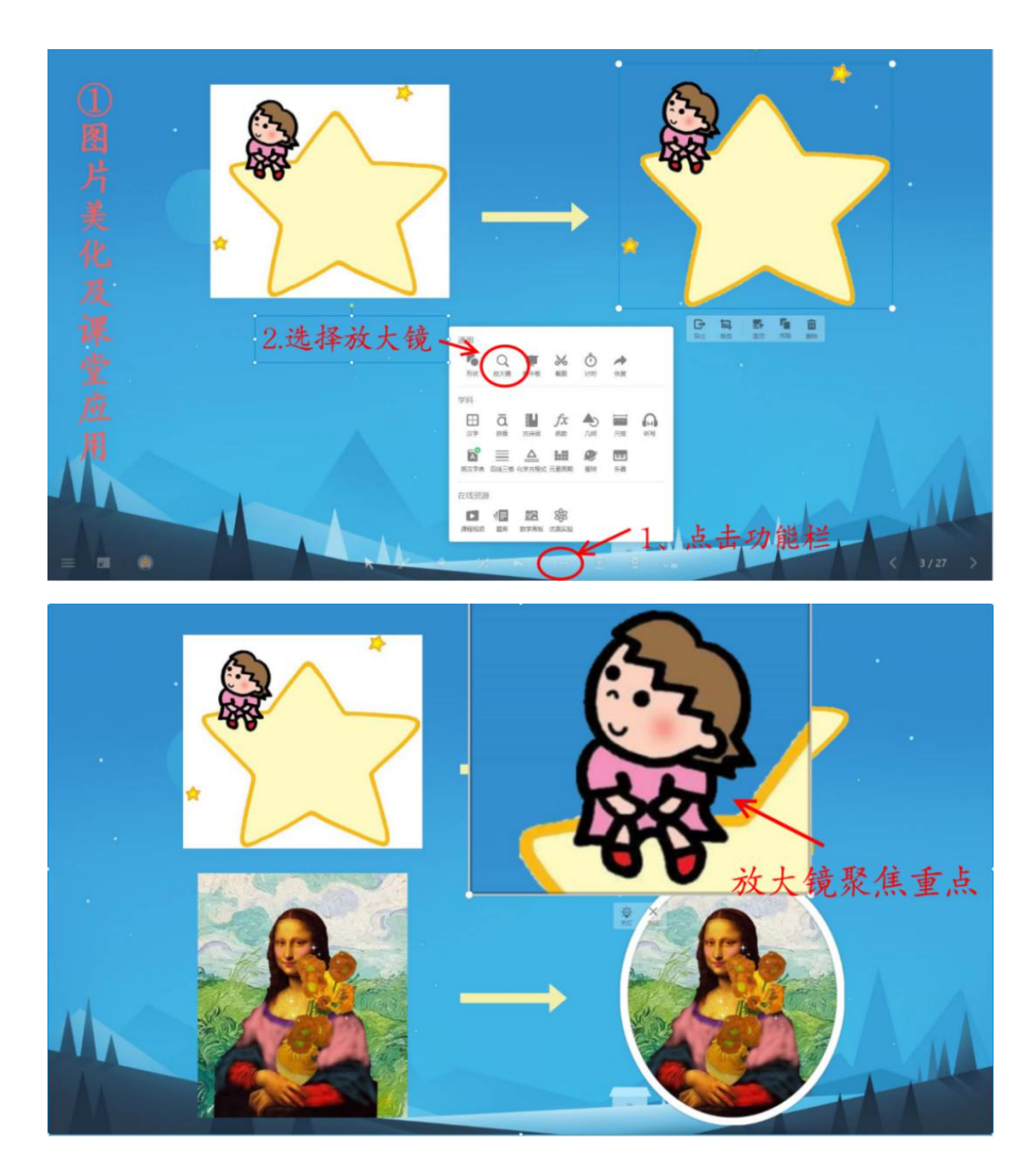

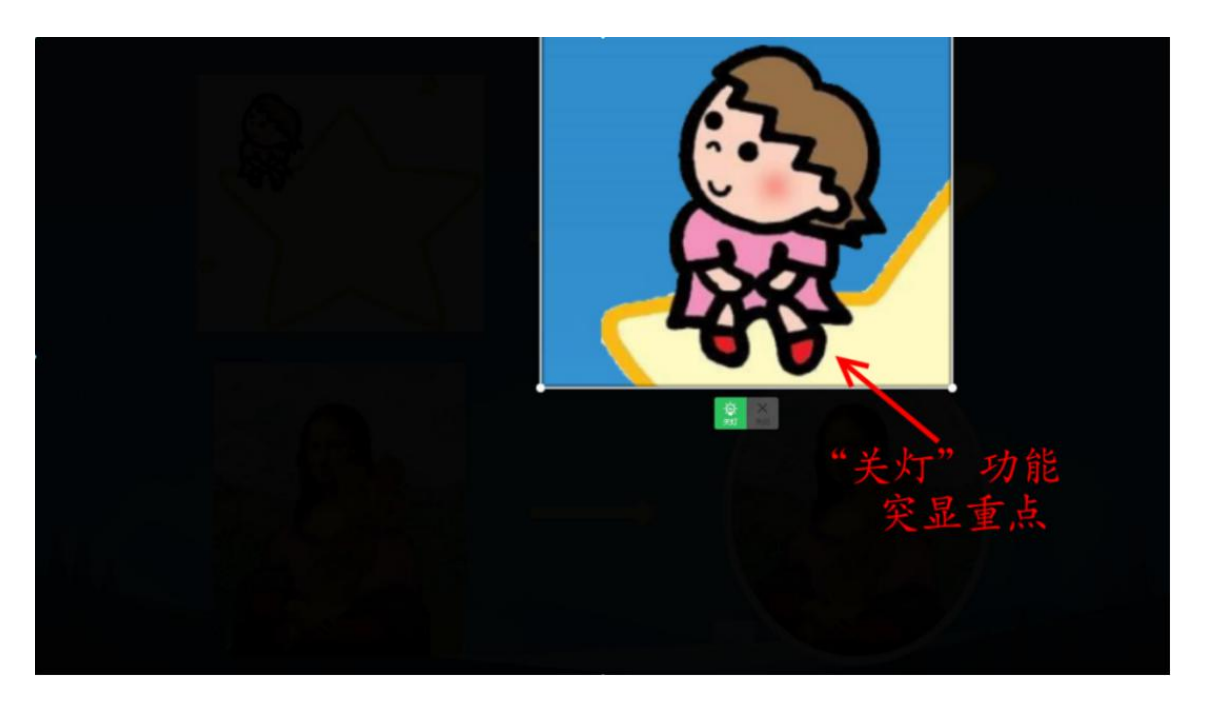

场景 5: 设置克隆效果, 实现资源无限复制

克隆功能应用

01 场景与功能

任意拖动图片, 克隆出多个素材、丰富教学方式。

## 02 操作步骤

①选中需要克隆的图片,右击更多操作,选择打开授课克隆模式,实现克隆效果。②工 具栏选择多媒体加入图片,工具栏选择文本输入文字,选择文本框右击选择添加蒙层, 打开授课模式查看效果。

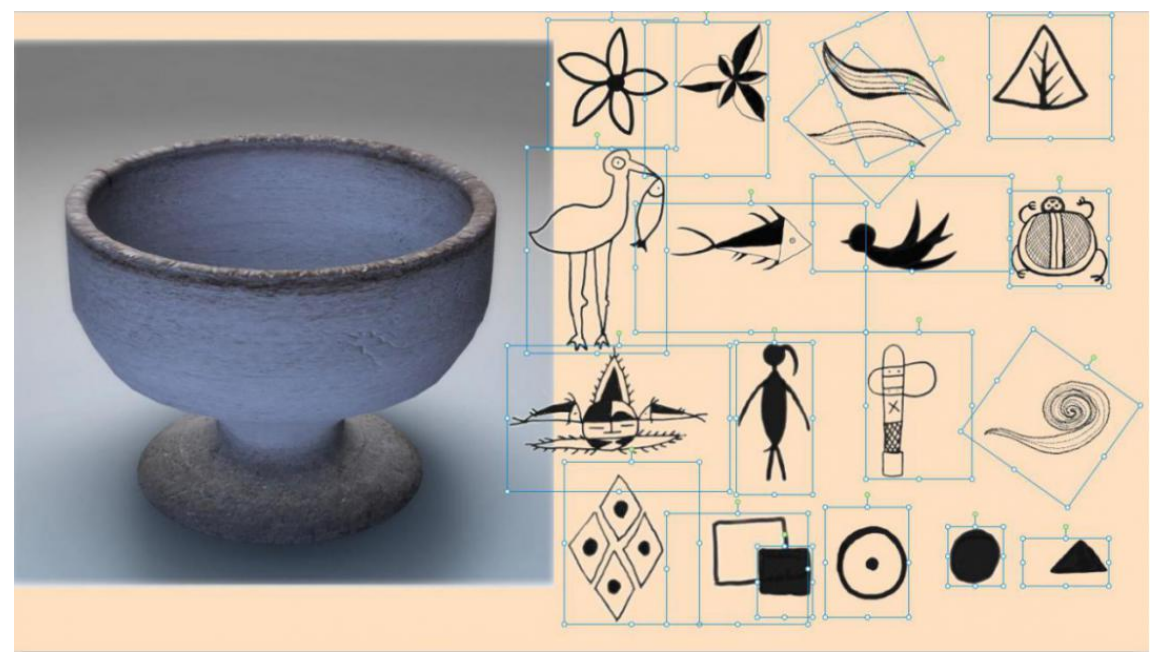

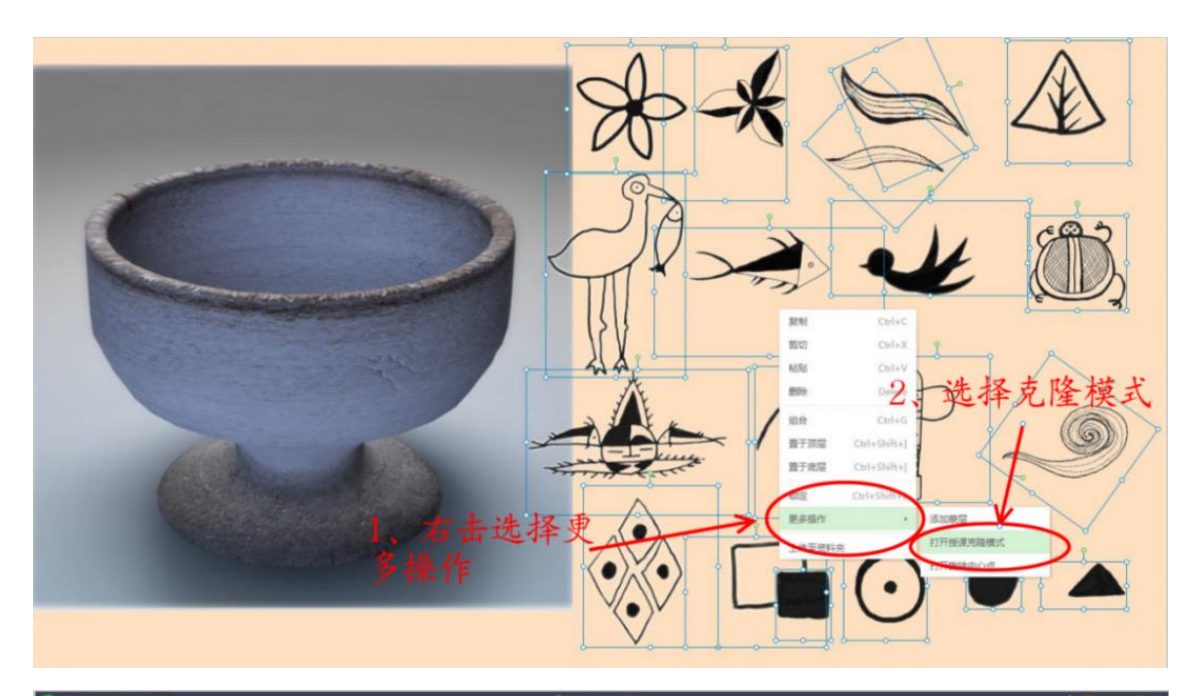

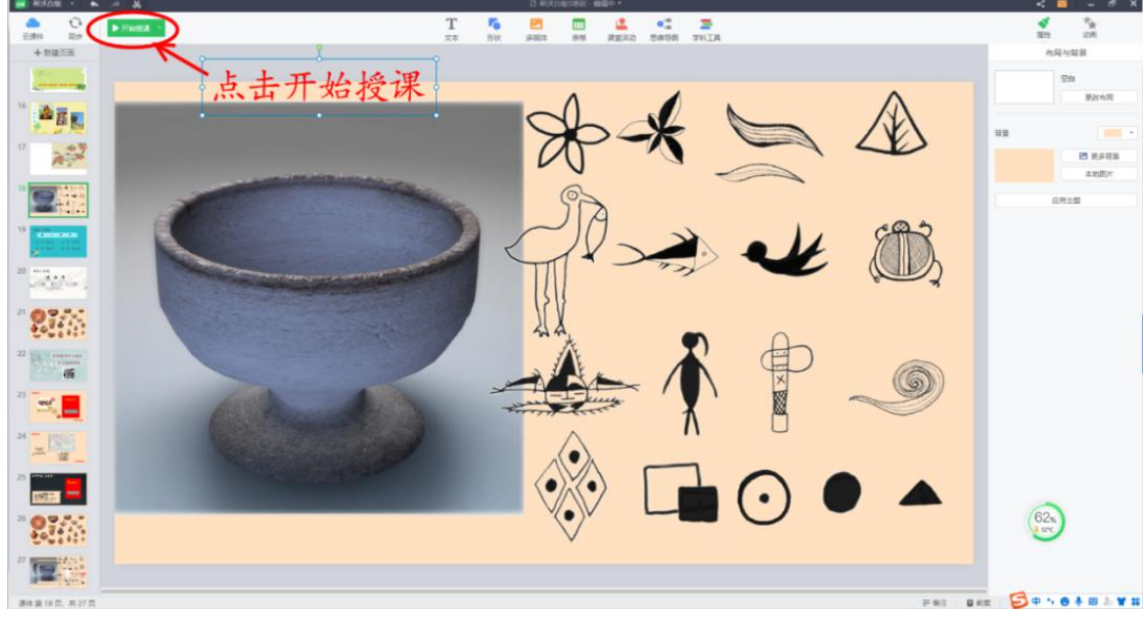

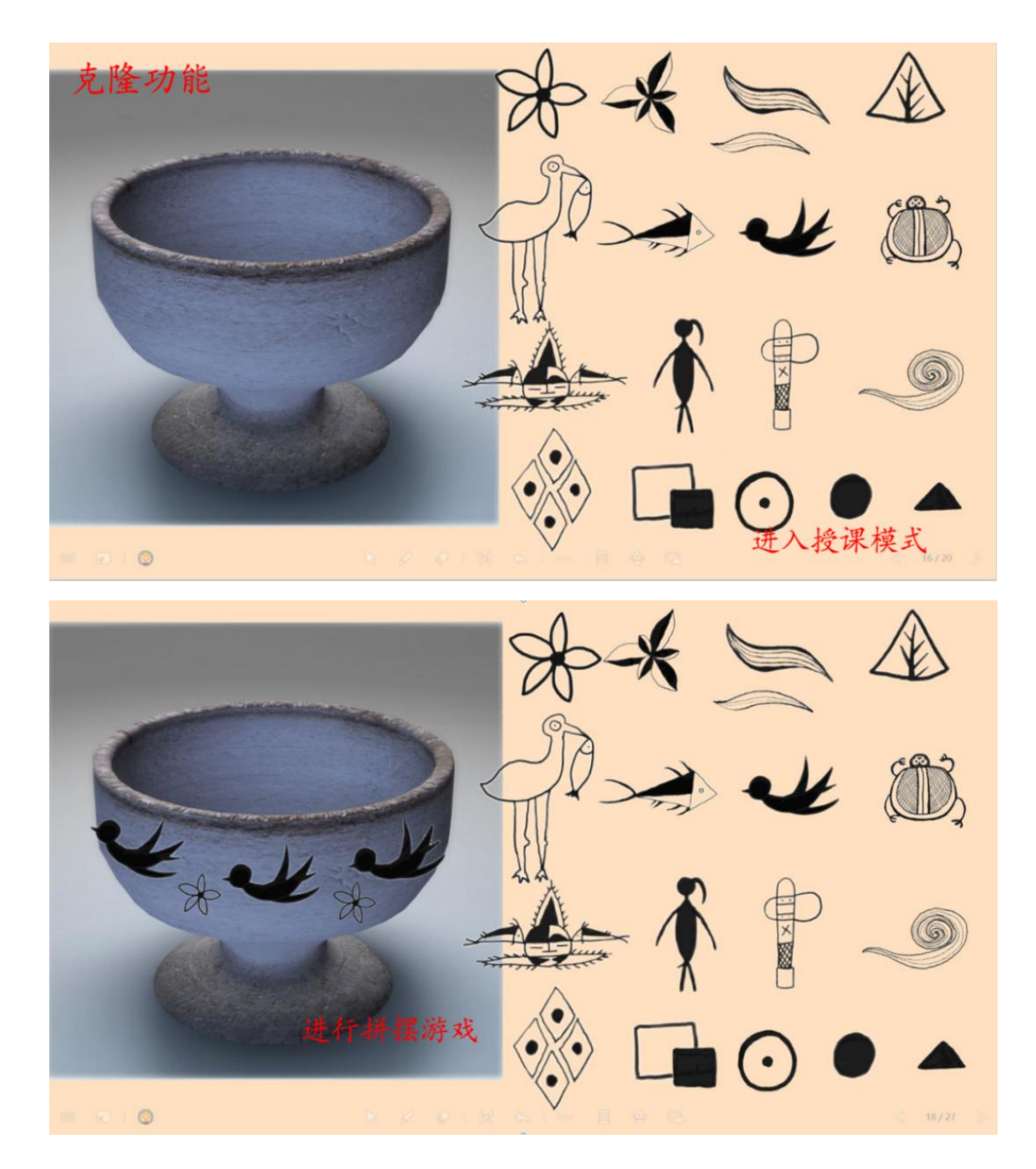

场景 6: 希沃白板 5 思维导图

01 场景与功能

快速树立知识结构,有效建立知识模型

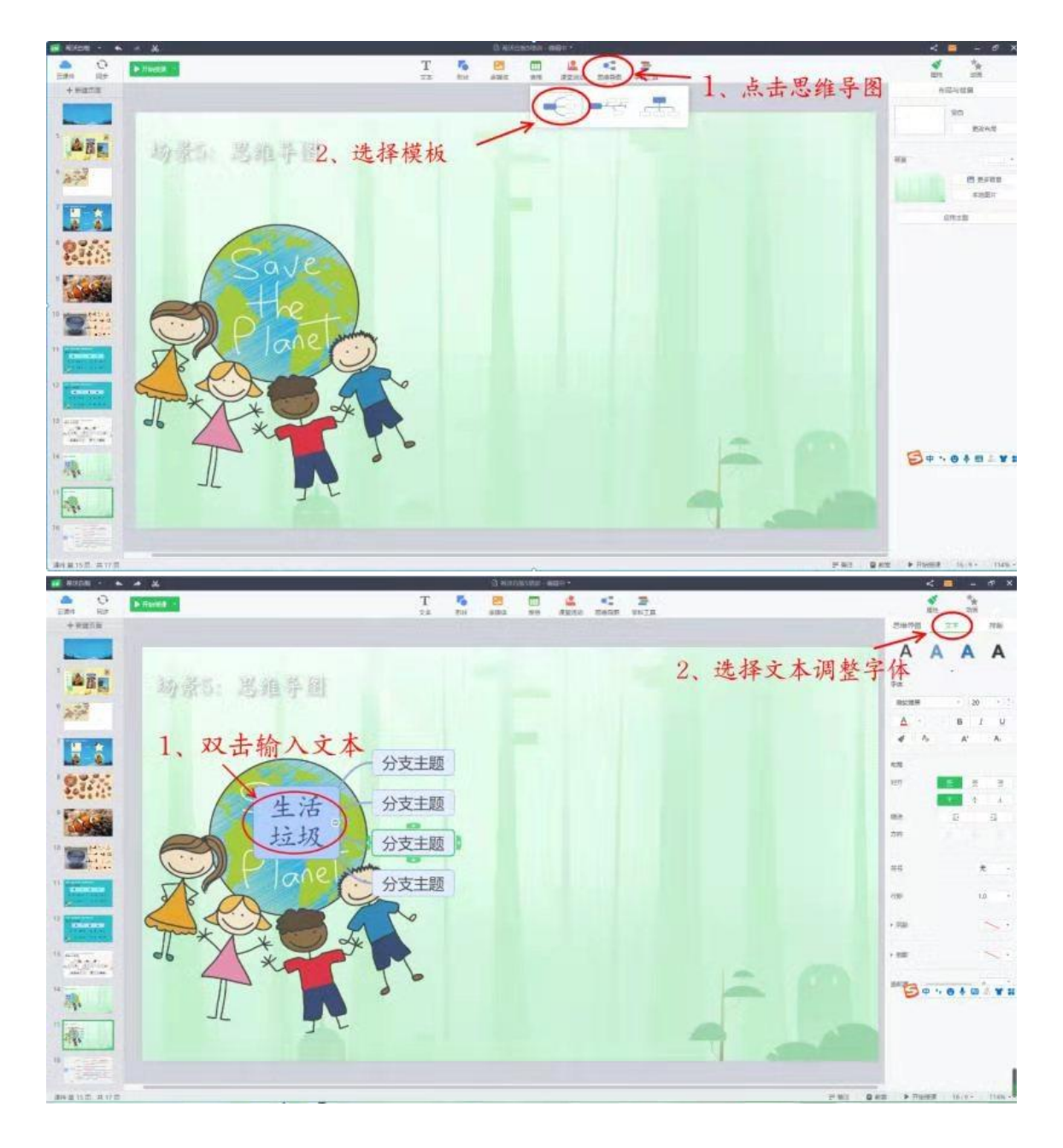

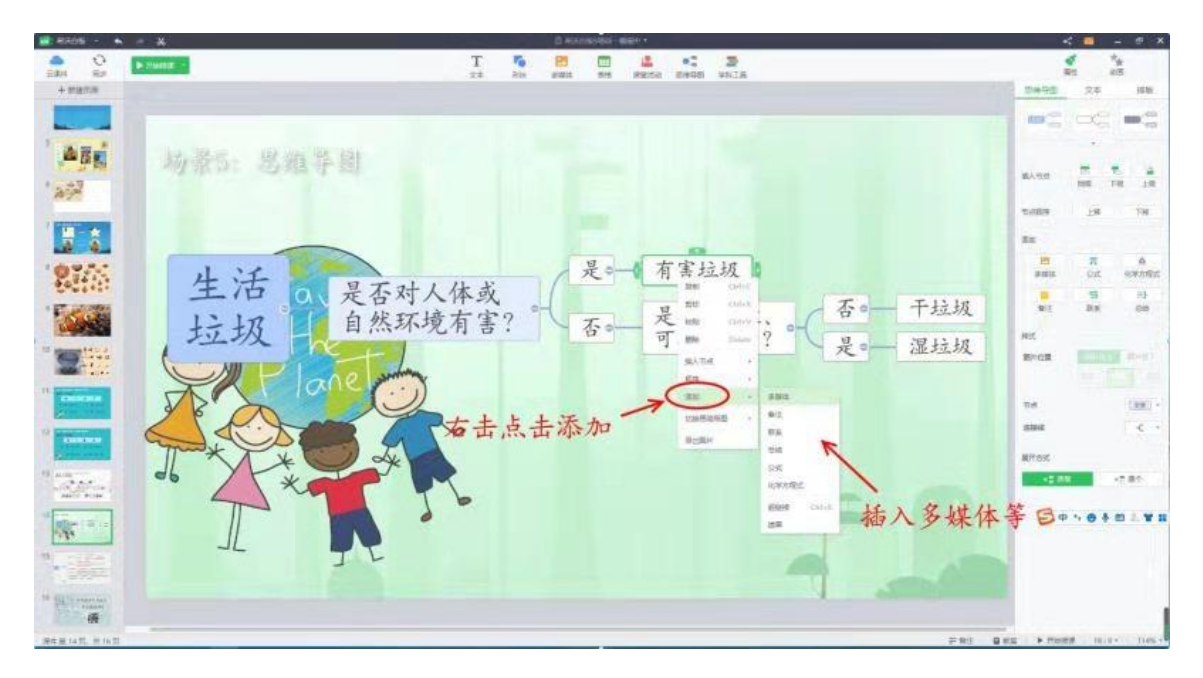

### 场景 7: 希沃白板 5 线上教学

## 01 场景与功能

## 快速线上组建班级、进行网上教学

### 02 操作步骤

#### 1、准备文件

将上课用的 PPT、视频等文件准备好

2、下载注册

<u>https://e.seewo.com/</u>,选择相应版本下载安装。使用手机验证码或其他方式注册,进入界面。

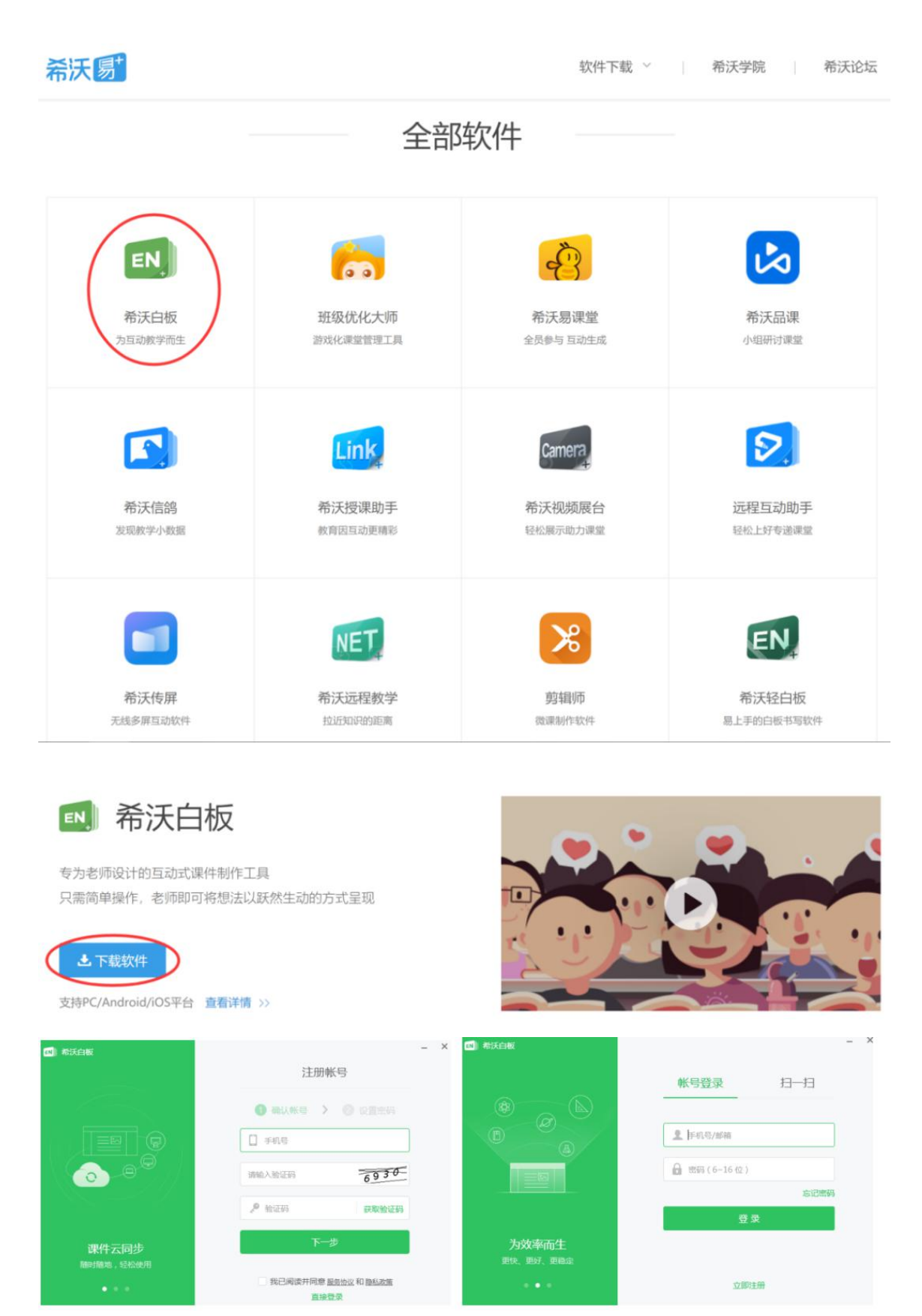

3、认识界面

新建课件(或调用已有课件),设定课件名称,选择背景,点击"新建"进入主界面。

#### "汤小 TED"信息技术专题培训

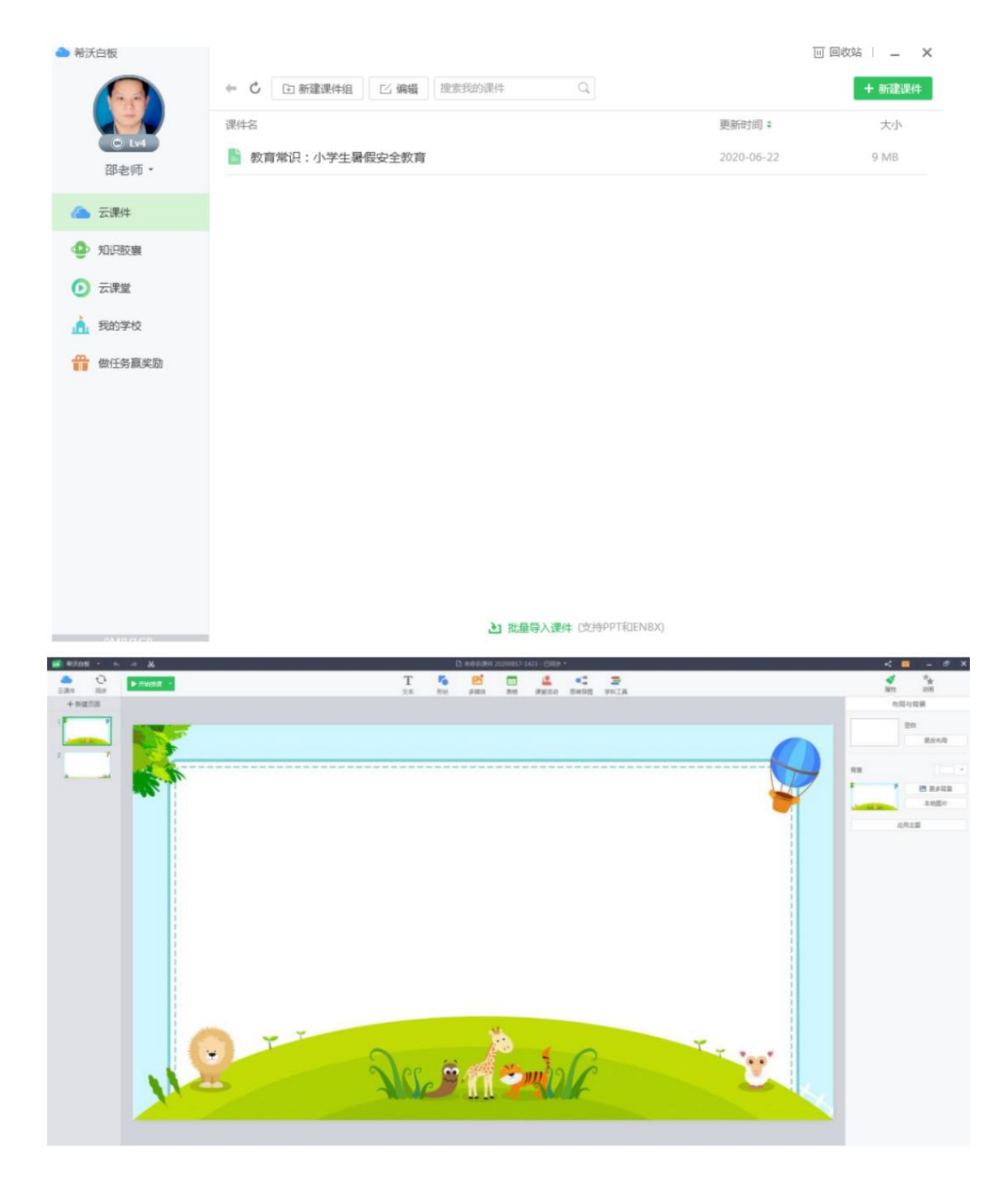

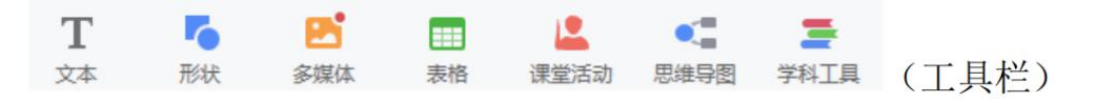

# (导入PPT)

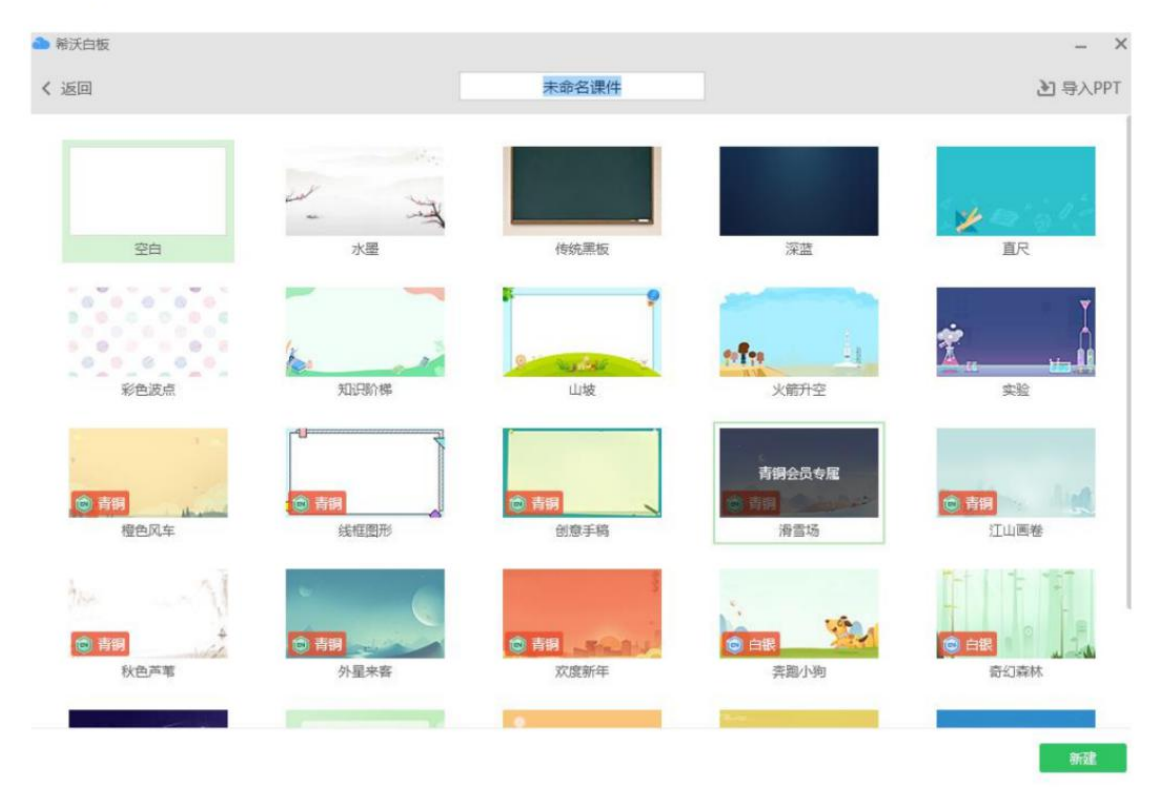

②反馈 二 × 十新建建定

• (?)

0/300

۲

| 提示                                                                                                    |                       |                                                   |                       |                                                     |                                                      | ×                   |               |   |
|----------------------------------------------------------------------------------------------------|-----------------------|---------------------------------------------------|-----------------------|-----------------------------------------------------|------------------------------------------------------|---------------------|---------------|---|
|                                                                                                    | <b>".ppt"</b><br>如需以解 | 格式的<br>新形式导)<br>如                                 | 的文件也<br>(请转换<br>如何转点? | <b>能以背</b><br>为".ppt                                | 景 <del>寺)、</del><br>《 格式                             | )                   |               |   |
|                                                                                                    | 以背裏                   | 入                                                 |                       | I                                                   | 欧消                                                   |                     |               |   |
|                                                                                                    |                       |                                                   |                       |                                                     |                                                      | ×                   |               |   |
|                                                                                                    | Γ                     | 0                                                 |                       | 6                                                   | 5                                                    |                     |               |   |
|                                                                                                    | 正在同步                  | <b>步课件</b> ,<br>直接关闭                              | 是否同                   | 步 <b>完成)</b><br>数据丢失                                | 三关闭?                                                 |                     |               |   |
|                                                                                                    | 正在同業                  | <b> ら课件</b> ,<br>直接关闭                             | 是否同                   | 步完成)<br>数据丢失<br>同                                   | 后关闭?<br><sup>步后关闭</sup>                              |                     |               |   |
| . 新廷<br>₩X=5版                                                                                              | 正在同業                  | <b>与课件</b> ,<br>直接关闭<br>闭                         | <b>是否同</b><br>可能导致    | 步完成)<br>数据丢失<br>同                                   | 后关闭?<br>步后关闭                                         |                     |               |   |
| 新<br>至<br><sup>新</sup> 天白板<br>译                                                                            | 正在同業                  | <b>5课件</b> ,<br>直接关闭<br>闭                         | <b>是否同</b><br>可能导致    | 步完成) 数据丢失 同                                         | 后关闭 ?<br>步后关闭                                        | 语音课堂                |               | × |
| 新<br>5<br>6<br>7<br>7<br>6<br>7<br>7<br>8<br>7<br>8<br>7<br>8<br>7<br>8<br>7<br>8<br>7<br>8<br>7<br>8<br>7 | 正在同業                  | <b> <b>     b</b>课件 ,<br/>直接关闭<br/>初<br/>面接業業</b> | <b>是否同</b><br>可能导致    | 步完成)<br>数据丢失<br>同:                                  | 后关闭 ?<br>步后关闭                                        | 语音课堂,30字以内          |               | × |
| 新<br>爱<br>希沃白板<br>邵<br>《<br>①<br>云課<br>④<br>知识                                                             | 正在同的<br>直接的<br>建云课堂   | <b> 方课件</b> ,<br>直接关闭<br>初                        | <b>是否同</b><br>可能导致    | 步完成)<br>数据丢失<br>同:<br>* 2002名称<br>• 7.380词          | 吉关闭? 步后关闭 谢顺可课堂名称 2020-08-17                         | 语音课堂<br>,30字以内      | 15:10 - 15:55 | × |
| 新 经<br><sup>最沃由版</sup><br>④ 元課<br>④ 知识                                                                     | 正在同的<br>直接的<br>建云课堂   | <b> <b>     ち</b>课件,<br/>直接关闭<br/>初<br/></b>      | <b>是否同</b><br>可能导致    | 步完成)<br>数据丢失<br>同<br>"课堂名称<br>"课堂名称<br>"开课时间<br>班课料 | <b>吉关闭?</b><br>步后关闭<br>谢城写课堂名称<br>2020-08-17<br>选择课件 | 语音课堂<br>,30字以内<br>* | 15:10 - 15:55 | × |

听课班级 选择听课班级

请填写课堂简介

简介

5、分享云课堂

做任务赢奖励
 。

| 分享直播课堂                                              | × | 分享直播课堂                                                                      |
|-----------------------------------------------------|---|-----------------------------------------------------------------------------|
| 〇〇 郡老师<br>给你分享了一个[直播课堂]                             | - | 课堂名称:测试课堂<br>开课时间:2020.08.17 15:10~15:55                                    |
| <b>测试课堂</b><br>时间 : 2020.08.17 15:10~15:55          |   | 【听课方式】<br>1、App听课<br>扫码报名成功后,关注"立知课堂"公众<br>号,回复"APP"获取下载链接,安装成<br>功后,登录即可听课 |
| 回、新林回<br>55 米林城和<br>54 米林林<br>- 立知课堂APP扫码<br>- 微信扫码 |   | 2、小程序听课<br>扫码报名成功后,进入立知课堂小程序,<br>立即听课<br>3、电脑听课<br>扫码报名成功后,在电脑端打开Chrome     |
| 这次14章                                               |   | 复制听果方式                                                                      |
| 听课方式 🔺                                              |   | 听课方式 ▼                                                                      |
| 复制海报                                                |   | 复制海报                                                                        |

6、进入课堂

| ▲ 希沃白板   |                                 | ⑦ 反馈 🗎 🗕 🗙 |
|----------|---------------------------------|------------|
|          | 直播课堂 连麦特权                       | + 新建课堂     |
| © Lv4    | 1046开始                          |            |
| 邵老师 -    | (別法課堂)<br>同 今千 15-10-15-55 しん現象 | 人 💙 进入教室   |
| 👝 云课件    |                                 |            |
| 🔮 知识胶囊   |                                 |            |
| ● 云课堂    |                                 |            |
| 11 我的学校  |                                 |            |
| 做任务赢奖励   |                                 |            |
|          |                                 |            |
|          |                                 |            |
|          |                                 |            |
|          |                                 |            |
|          |                                 |            |
|          |                                 |            |
|          |                                 |            |
| 29MB/1GB |                                 |            |

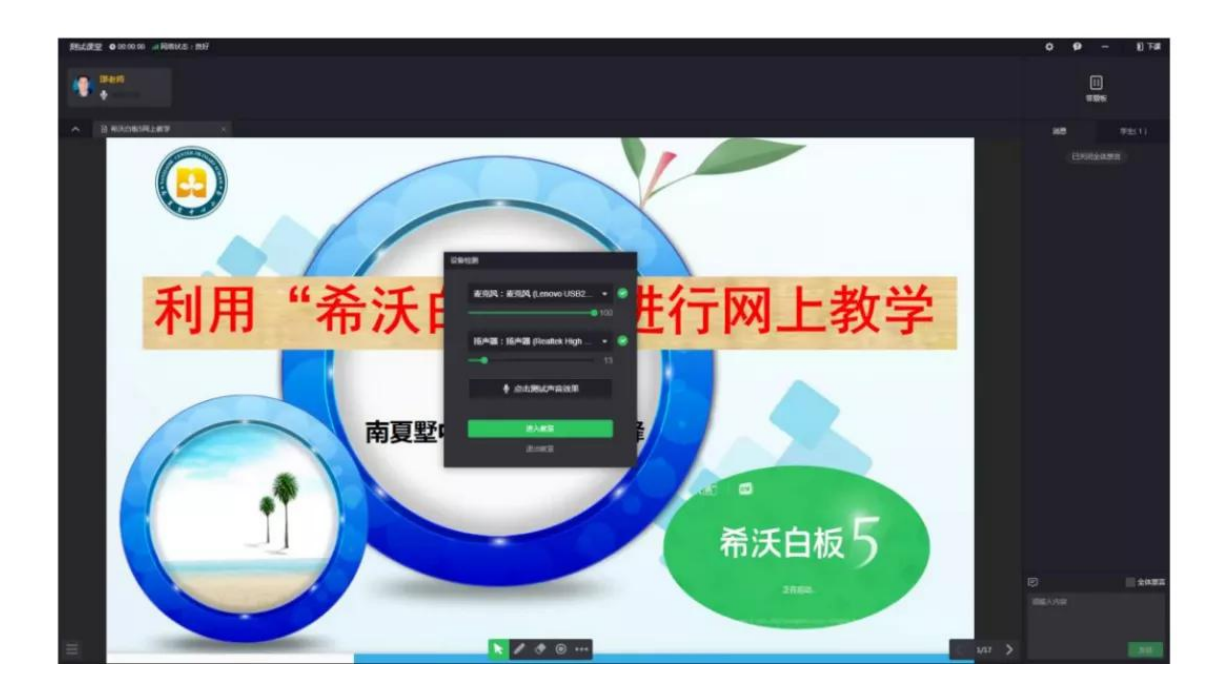